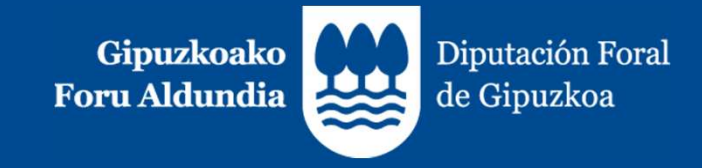

# TicketBAI Fakturen kontsulta

2023ko otsailaren 28a

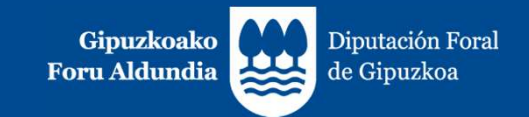

### 1. TicketBAI

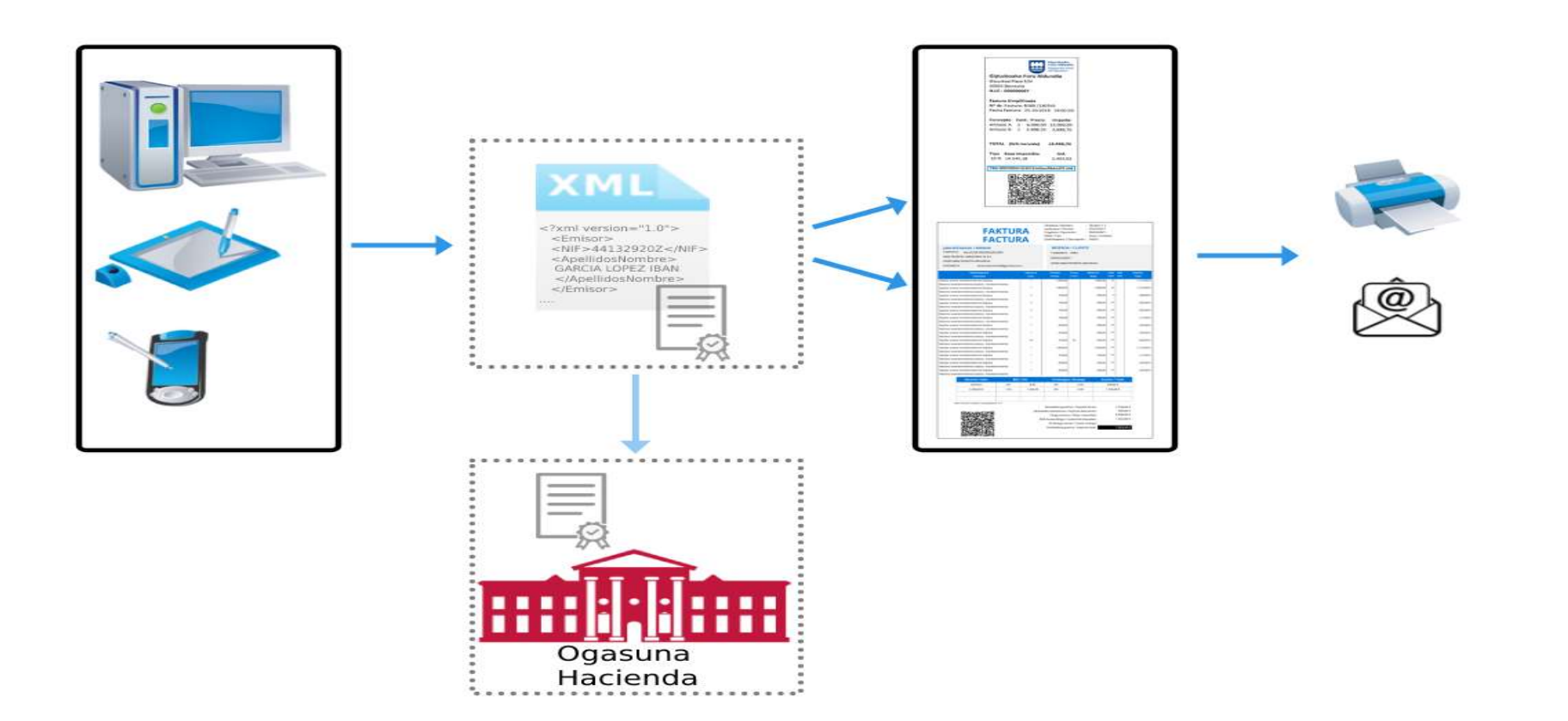

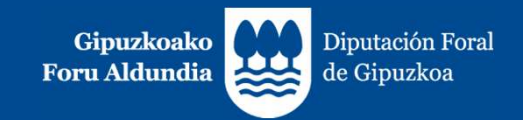

#### 1. TicketBAI

TicketBAI zergadunentzako zerga betebehar formala eta iruzur fiskalaren aurkako borrokan oinarritutako proiektua izanda ere, bere helburuen artean zergadun horiei hainbat onura ematea dauka:

- 1. Lehiakortasuna babestea, beren zerga betebeharrak betetzen ez dituzten zergadunek betetzen dituztenen aldean onurak izan ditzatela ekiditeko.
- Betebehar formalak gutxiagotu eta zerga betebeharraren kostuak murriztea (egoitza elektronikoan zerga ezberdinetan igorritako fakturen liburuak betez, administrazioak igorritako fakturazioari dagokionez eskatutako eskakizunak murriztuz, itzulketarako epeak murriztuz eta igorritako fakturak online egiaztatzekoa aukera emanez).
- 3. Bezeroei negozioak bere zerga betebeharrak betetzen dituela egiaztatzeko aukera eskaintzea, igorritako fakturen osotasuna eta identifikazioa bermatzean.
- 4. Ogasunaren eta enpresari eta profesionalen arteko harremanetan digitalizazioa bultzatzea.

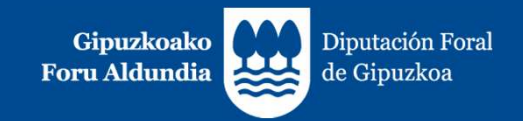

#### 2. TicketBAI Ataria

Sartu Gipuzkoako Atariaren barruan TicketBAI Atarira, behar bezala identifikatu ondoren (BakQ, ziurtagiri digitala...):

|                                                                                                    | TEAK              | ONLINE<br>Mataria                                                                                                    |                                                                                                    |                                                                                                |                                               |
|----------------------------------------------------------------------------------------------------|-------------------|----------------------------------------------------------------------------------------------------|----------------------------------------------------------------------------------------------------|------------------------------------------------------------------------------------------------|-----------------------------------------------|
| Tramiteak eta zerbitzuak<br>IDENTIFIKAZIOAREKIN<br>Autentifikatzeko zerbitzu hau herritarrei, erakun | dei edota beren o | rdezkari baimenduei zuzenduta dago.                                                                                                    | Ogasuna eta                                                                                                    | Finantzak >                                                                                    | > TicketBAI >                                 |
| Zerbitzu zehatzetara eta erabiltzailearen identit<br>burua identifikatzea.<br>GAKO OPERATIBOA        | atearen egiaztap  | ena eskatzen dituzten tramiteetara sartzeko, nahitaeskoa da ZIURTAGIRIA ETA BAKQ                                                                                                    | Testu bidezkoa                                                                                                    | Sail bidezkoa                                                                                  | Gogokoak (6)                                  |
| Sartu ondoko datuak:<br>Identifikazio zenbakia:<br>Epiaztapen pasahitza:                             |                   | Identifikazio mota jasangarriak:<br>*Zartagiri digitala<br>*BakQ<br>Non eta nola eskatu BakQ?<br>Onartutako ziurtagirien zerrenda ikusi<br>Beharkizun teknikoak<br>Nola froga dezaket sinadura elektronikoa? | <ul> <li>Ogasun eta Fina</li> <li>Aurkeztutak</li> <li>TicketBAJ</li> <li>TicketB</li> <li>Faktura</li> <li>TicketB</li> </ul> | ntzak<br>o altorpena zuzentzek<br>Al Ataria<br>IBAI - Fakturen jaulki<br>Al - Softwarearen err | ko eskaera<br>pena ZergaBidean 👔<br>registroa |
| SARTU                                                                                                |                   | SARTU                                                                                                    |                                                                                                    |                                                                                                |                                               |

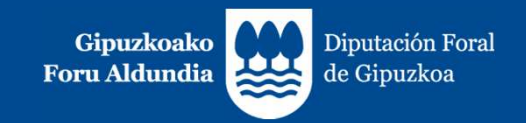

#### 2. TicketBAI Ataria

TicketBAI Ataritik sarbidea izango duzu egoitza elektronikoan TicketBAIrekin lotuta dauden aplikazioetara, eta haiei lotutako tramite guztiak egin ahal izango dituzu.

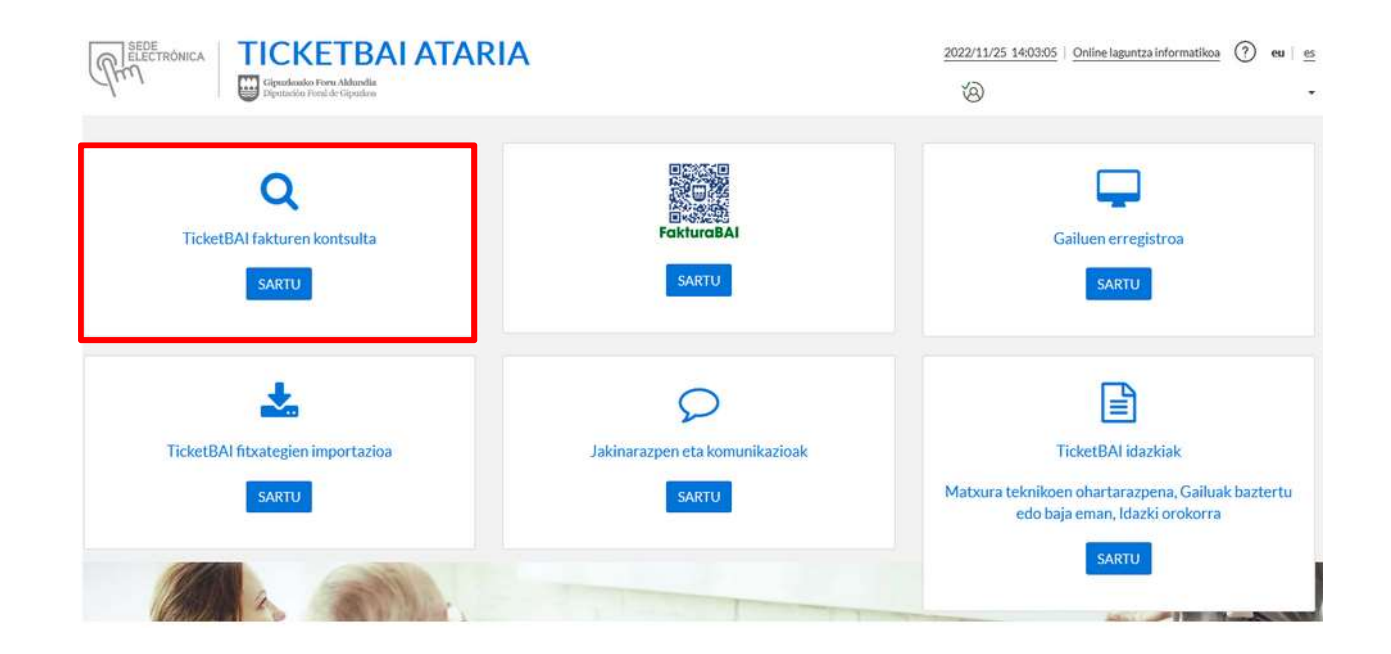

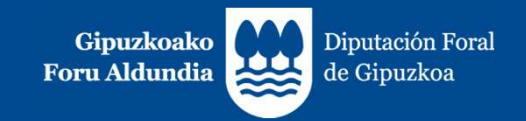

#### 3. Jasotako fakturen kontsulta

#### Une honetan, honako edukia du Fakturen Kontsultak:

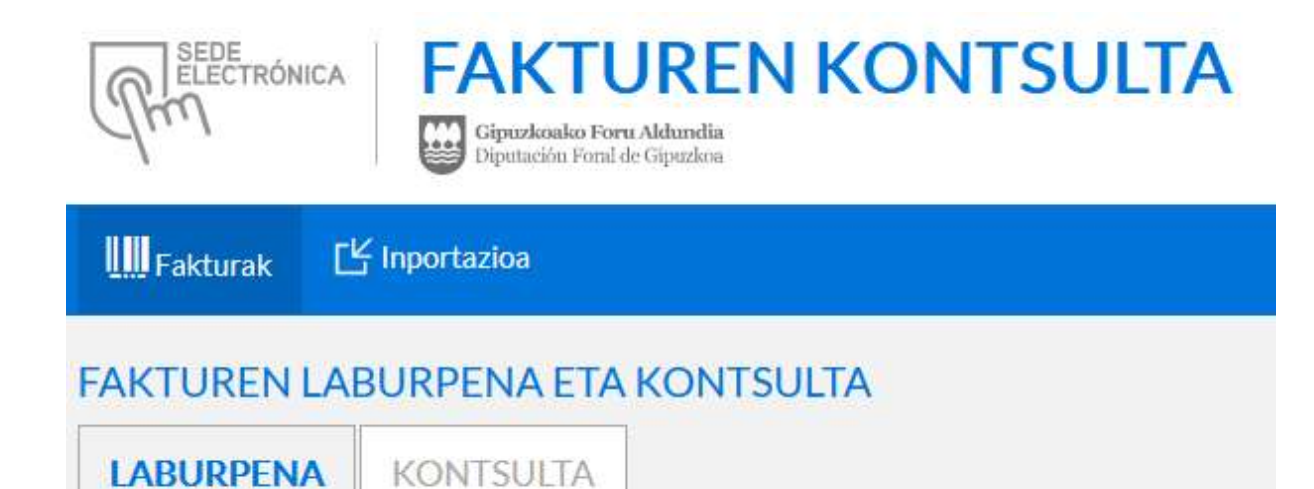

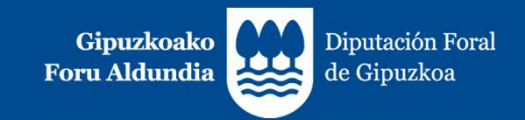

#### 3. Jasotako fakturen kontsulta

Otsailean egindako hobekuntzak: BEZaren zerrenda Martxoan aurreikusten den hobekuntza: CSV fitxategien deskarga Hurrengo hobekuntzak: XMLen deskargak Etorkizuneko jomuga: LiburuBAI

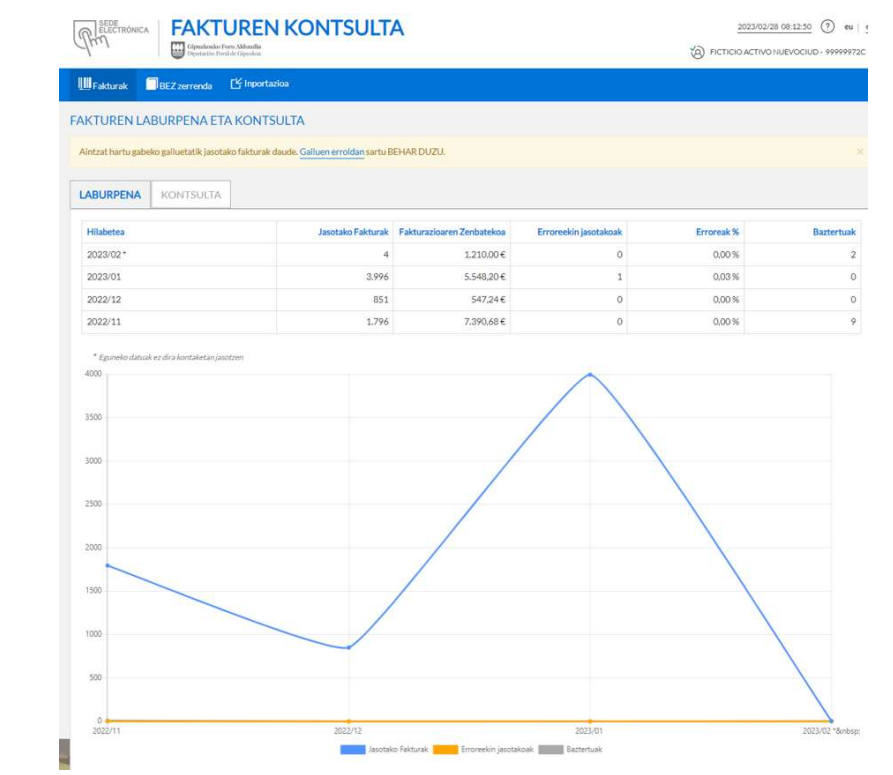

Azken 90 egunetako fakturazioaren laburpena

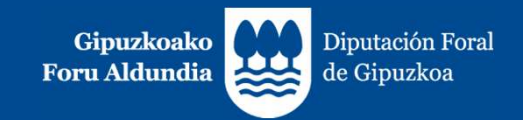

# **3. Jasotako fakturen kontsulta Hiru zergadun mota:** Fakturatzaile handia: 30.000 faktura baina gehiago hiruhilabete batean. Fakturatzaile ertaina: 5.000 tik 30.000ra Fakturatzaile txikia: 5.000 baino gutxiago hiruhilabete batean.

Zergadunari antzeko mezua agertutzen zaio pantailan:

"Igorritako fitxategi-kopuruaren arabera, kontsulta egun bateko fakturetara mugatuko da".

"Igorritako fitxategi-kopuruaren arabera, kontsulta hilabete bateko fakturetara mugatuko da".

Mezurik agertzen ez bada, fakturatzaile txikia da, eta gehienez hiruhileko bat kontsultatu ahal izango du.

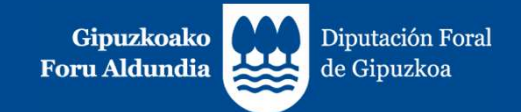

9

| LABURPENA    | KONTSULT                      | A                |          |          |           |   |               |                |                       |            |           |         |            |                     |
|--------------|-------------------------------|------------------|----------|----------|-----------|---|---------------|----------------|-----------------------|------------|-----------|---------|------------|---------------------|
|              | <b>H</b> TICKETBAIN           | ERREGISTRAT      | UTAKO AZ | KEN FAKT | URAK      |   |               | <b>M</b> TICKE | TBAIN ER              | REGISTRATU | ΓΑΚΟ ΑΖΚΕ | N FAKTU | RAK ERRORE | EKIN                |
| TicketPAlper | registratutako f              | akturak bilati   |          |          |           |   |               |                |                       |            |           |         |            | * Nahitaezko datuak |
| TICKELDAIITE | Tegistratutako i              | aktulak bilati   | u        |          |           |   |               |                |                       |            |           |         |            |                     |
| Gutxienez in | formazio-talde ba             | t osatu behar di | u.       |          |           |   |               |                |                       |            |           |         |            | ×                   |
| Jaulki       | tzailearen IFZ*               |                  |          |          |           |   |               |                |                       |            |           |         |            |                     |
|              | J <mark>aulkipen-dat</mark> a | Noiztik          | 1        |          | Noiz arte |   |               | Eragiketare    | en <mark>d</mark> ata | Noiztik    | ľ         |         | Noiz arte  |                     |
|              | Faktura-seriea                |                  |          |          |           | I | Faktura-zenba | ikia           |                       |            |           |         |            |                     |
| TicketBAI i  | dentifikatzailea              |                  |          |          |           |   |               |                |                       |            |           |         |            |                     |
|              | Faktura-mota                  |                  |          |          |           |   |               |                | ~                     |            |           |         |            |                     |
| Fak          | turaren egoera                |                  |          |          |           |   |               |                | ~                     |            |           |         |            |                     |
|              | Erroreak                      | • Guztiak        | 🔿 Bai    | ⊖ Ez     |           |   |               | st             | atorria               | • Guztiak  | ⊖ Alta    | ⊖ Zuze  | endu       |                     |
|              |                               |                  |          |          |           |   |               |                |                       |            |           |         | Ezeztatu   | Bilatu Q            |

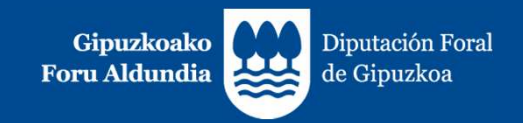

#### 3. Fakturen kontsulta

Gehienez 1.000 erregistro. Kontsultak 1.000 fakturako bloketan orrikatzen dira. 1.000 bloketan deskarga daiteke, hainbat kalkulu orritan, eta horiek bateratu gero.

Emaitzak 1.000 faktura baino gehiagokoak dira. LORTU HURRENGO BLOKEA

| [] Laburpe   | en zerrenda | C <sup>2</sup> BEZa | rako zerrenda | C7Erroredun fa | kturen zerre | enda       |       |                |          |            | Aurkit  | u:          |               |  |
|--------------|-------------|---------------------|---------------|----------------|--------------|------------|-------|----------------|----------|------------|---------|-------------|---------------|--|
| Jatorria     | Erroreak    | Balioga             | Fakturaren .  | Fakturaren     | Seriea       | Zenbakia   | Mota  | Hartzailea (k) | Zerga    | BEZ Ku     | BEaren  | Faktura guz | Ekintzak      |  |
|              |             |                     |               |                |              |            |       |                |          |            |         |             |               |  |
|              |             |                     |               |                |              |            |       |                |          |            |         |             |               |  |
|              |             |                     |               |                |              |            |       |                |          |            |         | 879         |               |  |
| tako Oinarri | a BE/ES     | <u> </u>            | ortutako BEZa | BE/ES          | Sortutako    | Errekargua | BE/ES | Aldatutako (   | Dinarria | 🔟 Aldatuta | ko BEZa | 🗾 Aldatuta  | ko Errekargua |  |
|              |             | 800,00              |               |                |              |            |       |                |          |            |         |             |               |  |
|              |             | 1000.00             |               | 100.00         |              |            |       |                |          |            |         |             |               |  |

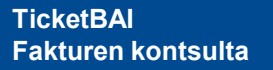

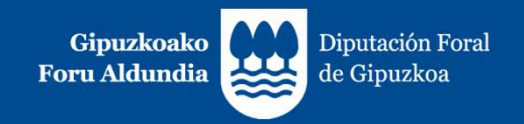

## 3.1. LABURPEN zerrenda:

- Faktura bakoitza lerro bakar batean irudikatuko da.
- JATORRIA
  - Eremuan ALTA jartzen badu, bidalitako jatorrizko fitxategia da.
  - ZUZENDU Aldaketa agertzeak esan nahi du eguneratu egin dela jatorrizko fitxategiaren informazioa, ZUZENDU Aldaketa fitxategian oinarrituta, eta azken bertsioa ageri dela. Fakturaren fitxaren Historia atalean historia osoa dago eskura.

| Faktura                 | . MIHITANIAN M     | STOBALA                |                           |                               |      |                |                               |            |         |                                |             |
|-------------------------|--------------------|------------------------|---------------------------|-------------------------------|------|----------------|-------------------------------|------------|---------|--------------------------------|-------------|
|                         | Tablacak           |                        |                           |                               |      |                |                               |            |         |                                |             |
| Valentarium Illatariala | James Spraw        | Balligativity (Commiss | Faiturgen<br>Jackgen data | Partureny<br>Jackton<br>Intel | -    | Hartselles (r) | Europ-onaria/<br>Jersakitykoa | 822 Flants | Fakture | Zuzweit, saier<br>serdusteinen | (Arrest     |
| Aenetasuna Historiaia   | 884 87             |                        | PERMAN                    | 1237.03                       | 81-5 |                | 15.00                         | 15.00      | 94.7    | ii (1)                         | 1.22        |
|                         | 202-04 83          |                        | mesosys                   | anayas                        | 11.5 |                | 11.00                         | \$1.55     | 94.3    | 16 110                         | 6           |
|                         | A with 2 works and | pittan makatan patra ( | ariagiana .               |                               |      |                |                               |            |         | Automa 🚺                       | 14,000 geni |

 ZUZENDU Konponketa agertzeak esan nahi du fitxategia ZUZENDU Konponketa Zerbitzutik datorrela, eta hori jaso egingo zela jasotze balioztapenak gainditu ez dituelako atzera bota den fitxategi bat bidali ondoren.

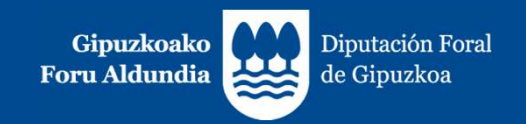

## **3.1. LABURPEN zerrenda:**

#### FAKTURAK ERROREEKIN

- o "ERROREAK" zutabean "Bai" agertuko da jasotako fitxategiek akatsak badituzte.
- Akastun faktura bat ZUZENDU Aldaketa fitxategi batek aldatzen duenean eta akatsak edukitzeari uzten dionean, JATORRIA eremua eguneratu egingo da, eta ZUZENDU Aldaketa ageriko da. "ERROREAK" zutabean "Ez" agertuko da.

#### BALIOGABETUA/ZUZENDUA

 Faktura bat baliogabetuz gero (BALIOGABETU fitxategi baten bidez) edo zuzenduz gero (faktura zuzentzaile batekin), "Baliogabetua" edo "Zuzendua" hitza agertuko da fitxategiaren C zutabean. Bestela, zutabea hutsik geldituko da.

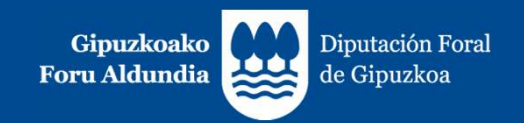

## **3.1. LABURPEN zerrenda:**

#### DATU EKONOMIKOAK

Honako datu hauek ageri dira:

- Zerga oinarria/Zenbatekoa: zerga oinarri salbuetsi eta salbuetsi gabeen, subjektu pasiboa alderantzikatuta dutenen eta atxiki gabeen, fakturaren xehakapenetan jasotakoen, batura.
- **BEZaren kuotak**: fakturan jasotako BEZ kuoten batura.
- Baliokidetasun Errekarguaren kuotak (RE): fakturan jasotako baliokidetasun errekarguaren kuoten batura.
- **Fakturaren guztira**: fakturaren guztizko zenbatekoa.
- Zuzendutako zenbatekoa: oinarri eta kuota zuzenduen batura, ordezteko faktura zuzentzaileetan.
- Jasandako atxikipena.
- Errore kodeak: akatsei dagozkien kodeak adieraziko dira, komaz bereizita.

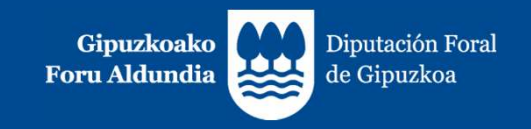

## **3.2. ERROREdun fakturen zerrenda:**

Sortutako fitxategian kontsulta egin denean dauden akastun fakturen informazio guztia jasotzen da, honela bereizita:

- Akatsak zituzten fakturak, haiekin hau egin denean:
  - Baliogabetu
  - Faktura zuzentzaile baten bidez zuzendu
- Akatsak dituzten fakturak, oraindik zergadunak horiekin ekintzarik egin ez duenean.

Puntu horretan, fitxategi honen garrantziari buruzko bi alderdi nabarmendu behar dira:

- Dagokion ekintza egiteko helburuarekin (ZUZENDU Aldaketa fitxategi bat bidaliz edo ordezteko faktura zuzentzaile bat eginez, oinarri eta kuota zuzendua berdin zero dituela).
- Zergadunaren erantzukizuna da igorritako fakturetan jasanarazitako kuotak behar bezala aitortzea, ".xml" fitxategia atzera bota bada edo akatsak baditu ere.

Fitxategiak "BEZarako zerrenda"ren egitura bera du, eta fakturaren datu guztiak erakusten dira, datu ekonomikoak barne.

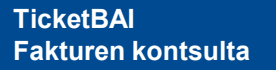

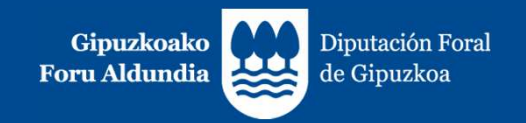

- FAKTURA BATEK HAINBAT LERRO SOR DITZAKE:
  - Faktura bakarrak BEZaren hainbat zerga tasa/baliokidetasun errekargua duten eragiketak jasotzen dituenean, edo hainbat eragiketa mota, lerro bat sortzen da zerga tasa bakoitzeko eta/edo eragiketa mota bakoitzeko. Faktura bakoitzaren informazio komuna (ekitaldia, zergaldia, jatorria, egoera, akatsak, faktura mota, identifikazioa, jaulkitze data, eragiketa data, hartzailearen identifikazioa, BEZaren gakoak) lerro bakoitzean errepikatzen da errazago identifikatzeko.
  - "Fakturaren guztizkoa", nahiz eta fakturarako datu bakarra den, hainbat lerro dituzten fakturetan azkenengoan bakarrik agertzen da.
  - Ordezteko faktura zuzentzaileetan, oinarri eta kuota zuzenduak lerro gehigarri batean ageri dira.
  - Atzealde zuria/grisa erabiltzen dira, txandaka, faktura baten eta bestearen lerroak bereizteko.

| 4  | A           | В       | C        | D            | E                     | E.           | G         | н          |
|----|-------------|---------|----------|--------------|-----------------------|--------------|-----------|------------|
| 1  |             |         |          |              |                       |              |           |            |
| 2  | Ekitaldia 💌 | Aldi, - | Jatorria | * Erroreak * | Baliogabetua/Zuzendua | Faktura me * | Seriea    | Zenbakia * |
| 3  | 2023        | 1       | Alta     | EZ           |                       | F1           | TB-2023-F | 1          |
| 4  | 2023        | 1       | Alta     | EZ           |                       | 815          | TB-2023-Z | 1          |
| 5  | 2023        | 1       | Alta     | EZ           |                       | R15          | TB-2023-Z | . 1        |
| 6. | 2023        | 1       | Alta     | EZ           |                       | F1           | TB-2023-F |            |
| 7  | 2023        | 1       | Alta     | EZ           |                       | F1           | TB-2023-F |            |
| 8  | 2023        | 1       | Alta     | EZ           |                       | F1           | TB-2023-F | 2          |
| 9  | 2023        | 1       | Alta     | EZ           |                       | F1           | TB-2023-F | 3          |

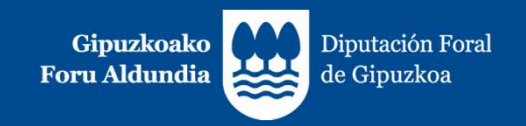

• EKITALDIA ETA ZERGALDIA:

Likidazio ekitaldia eta zergaldia **ERAGIKETA DATA**ren arabera kalkulatzen da, jarraian zerrendatutako salbuespenetan izan ezik; orduan, TicketBAI fitxategietan emandako informazioaren arabera **JAULKITZE DATA**ri dagokion likidazio ekitaldia eta zergaldia esleituko zaio:

- R1, R2, R3 eta R5 motako faktura zuzentzaileak.
- Faktura oso eta sinplifikatu (F1, F2) negatiboak (<0)

Faktura zuzentzaileentzat eta faktura negatiboentzat esleitutako "Ekitaldia" eta "Zergaldia" zutabeak gutxi gorabeherakoak dira. Zergadunaren ardura izango da likidazio ekitaldi eta zergaldi egokia zehaztea.

Kutxa Irizpidearen araubide bereziari atxikitako zergadunen kasuan, ekitaldiaren eta zergaldiaren eremuek ez dute informaziorik izango, horiek kobrantzaren unearen datuaren mendean baitaude, eta informazio hori ez dago jasota zergadunak bidalitako TicketBAI fitxategietan.

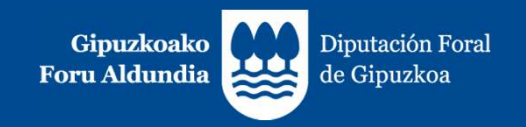

- ERROREAK DITUZTEN FAKTURAK:
  - "ERROREAK" zutabean "Bai" agertuko da jasotako fitxategiek akatsak badituzte.
  - Fakturen identifikazio datuak bakarrik ageri dira, eta ez ekonomikoak. Itzal gorria dute.

| 4  | A           | В       | С        | _ | D        |   | E                     | F.           | G         |   | н          |
|----|-------------|---------|----------|---|----------|---|-----------------------|--------------|-----------|---|------------|
| 1  |             |         |          |   |          |   |                       |              |           |   |            |
| 2  | Ekitaldia 💌 | Aldi; * | Jatorria |   | Erroreak | • | Baliogabetua/Zuzendua | Faktura me * | Seriea    | * | Zenbakia * |
| 3  | 2023        | 1       | Alta     |   | EZ       |   |                       | F1           | TB-2023-F |   | 1          |
| 4  | 2023        | 1       | Alta     |   | EZ       |   |                       | R15          | TB-2023-Z |   | 1          |
| 5  | 2023        | 1       | Alta     |   | EZ       |   |                       | R15          | TB-2023-Z |   | 1          |
| 6  | 2023        | 1       | Alta     |   | EZ       |   |                       | F1 .         | T8-2023-F |   | 2          |
| 7  | 2023        | 1       | Alta     |   | EZ       |   |                       | F1           | TB-2023-F |   | . 2        |
| 8  | 2023        | 1       | Alta     |   | E2       |   |                       | F1           | T8-2023-F |   | 3          |
| 9  | 2023        | 1       | Alta     |   | EZ       |   |                       | F1           | T8-2023-F |   | 3          |
| 10 | 2023        | 1       | Alta     |   | BAI      |   |                       | F1           | TB-2023-F |   |            |
| 11 | 2023        | 1       | Alta     |   | EZ       |   |                       | F1           | TB-2023-F |   | 5          |
| 12 | 2023        | 1       | Alta     |   | EZ       |   |                       | F1           | TB-2023-F |   | 5          |
| 13 | 2023        | 1       | Alta     |   | EZ       |   |                       | 811          | TB-2023-Z |   | 2          |

- Faktura horien informazio osoa "Akastun fakturen zerrenda" deskargatzean agertuko da (fakturak kontsultatzeko hirugarren aukera).
- Akastun faktura bat ZUZENDU Aldaketa fitxategi batek aldatzen duenean eta akatsak edukitzeari uzten dionean, JATORRIA eremua eguneratu egingo da, eta ZUZENDU Aldaketa ageriko da.
   "ERROREAK" zutabean "Ez" agertuko da. Itzal gorria kenduko zaio, eta datu ekonomikoak agertuko dira.

| 1  | A           | 8    | 1     | 0       | 1          | D        | E                     | F:           | G          | В          |   |
|----|-------------|------|-------|---------|------------|----------|-----------------------|--------------|------------|------------|---|
| 2  | Ekitaldia 💌 | Aldi | - Jat | orria   | <b>,</b> 7 | Erroreak | Baliogabetua/Zuzendua | Faktura me * | Seriea     | Zenbakia * | j |
| 52 | 2023        |      | 1 Zuz | tendu f | M          | EZ       |                       | R55          | TB-2023-25 | 4          | 1 |
| 53 | 2023        |      | 1 Zuz | tendu f | M          | EZ       |                       | RSS          | TB-2023-ZS | - 4        |   |
| 54 | 2023        |      | 1 Zuz | tendu l | M          | EZ       |                       | R55          | TB-2023-ZS | 4          |   |
| 88 | 2023        |      | 2 202 | endu I  | М          | EZ       |                       | F1           |            | 111777     | f |
| 89 | 2023        |      | 2 Zu2 | tendu l | N          | EZ       |                       | F1           |            | 111777     | Ē |

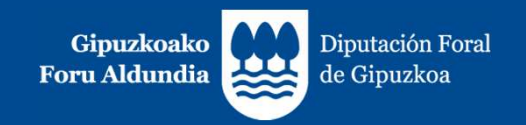

#### BALIOGABETUA/ZUZENDUA:

Faktura bat baliogabetuz gero (BALIOGABETU fitxategi baten bidez) edo zuzenduz gero (faktura zuzentzaile batekin), "**Baliogabetua**" edo "**Zuzendua**" hitza agertuko da E zutabean. Bestela, zutabea hutsik geldituko da.

| -4 | .A.         | 85             | £.                    | 13         | E .                   |    | F.           | 6          | H                     |
|----|-------------|----------------|-----------------------|------------|-----------------------|----|--------------|------------|-----------------------|
| 1  |             |                | and the second second |            |                       | -  |              | 1000 C     | and the second second |
| 2  | Ekitaldia 👻 | Aldi           | Jatorria              | Erroreak + | Ballogabetua/Zuzendua | 13 | Faktura mi 🕆 | Seriea     | Zenbakia = lg         |
| 55 | 2023        | and the second | Alta                  | 12         | Galicigabetus         |    | F1.          | TB-2023-F  |                       |
| 56 | 2023        | 1              | Alta                  | EZ         |                       |    | R15          | TB-2023-2  | 8                     |
| 57 | 2023        | 1              | Alta                  | EZ.        |                       |    | R15          | TB-2023-2  |                       |
| 58 | 2023        | 2              | Alta                  | BAL        | Zutendua              |    | P1           | 2023-F     |                       |
| 59 | 3023        | 1              | Alta                  | EZ         |                       |    | R55          | TB-2023-25 | 6                     |
| 60 | 2023        | 1              | Alta                  | EZ         |                       |    | R55          | TB-2023-25 | 6                     |
| 61 | 2023        | 1              | Alta                  | EZ         |                       |    | 855          | TB-2029-25 | 6                     |
| 62 | 2023        | 2              | Alta                  | 82         |                       |    | #55          | TB-2023-25 | 7                     |
| 63 | 2023        | 2              | Alta                  | EZ         |                       |    | R55          | TB-2023-25 | 7                     |
| 64 | 2023        | 2              | Alta                  | 12         |                       |    | RSS          | TB-2023-25 | 8                     |
| 65 | 2023        | 2              | Alta                  | E2         |                       |    | 855          | TB-2023-25 | 8                     |
| 65 | 2023        | 2              | Alta                  | 82         |                       |    | R55          | TB-2023-25 | 10                    |
| 67 | 2023        | 1              | Alta                  | E2         |                       |    | F2           | TB-2023-5  | 7                     |
| 68 | 2023        | 1              | Alta                  | EZ.        |                       |    | F2           | TB-2023-5  | 7                     |
| 69 | 2023        | 2              | Alta                  | EZ         | Zuzendue              |    | F1           | TB-2023-F  | 10                    |
| 70 | 2023        | 2              | Alta                  | EZ         | Zuzendus              |    | FL           | TB-2023-F  | 10                    |

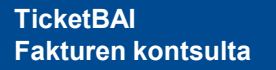

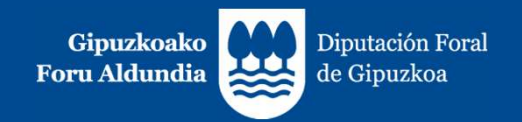

- DATU EKONOMIKOAK:
  - Ez dira agertuko hauen datu ekonomikoak:
    - Faktura sinplifikatuak ordezteko igorritako fakturak (F3).
    - Faktura baliogabetuak.
    - Akastun faktura (itzal gorriz agertzen dira ekitaldiari, zergaldiari, jatorriari, egoerari, akatsei, faktura motari eta fakturaren identifikazioari dagozkion datuak).
  - Fakturen datu ekonomikoak (zerga oinarria/atxiki gabeko zenbatekoa, BEZaren kuotak eta Baliokidetasun Errekarguaren kuotak) hiru bloketan multzokatu dira (kolore urdinezko, gorrizko eta grisezko goiburuekin bereiziak), BEZaren aitorpena errazago egiteko.

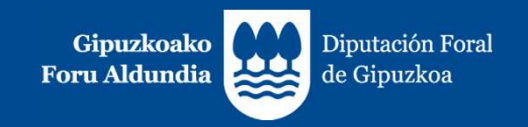

1. BEZaren araubide orokorra eta bereziak, Baliokidetasun Errekarguaren Araubide Berezia (BEAB), Araubide Sinplifikatua (ASIN) eta Nekazaritza, Abeltzaintza eta Arrantzako Araubide Berezia (NAAAB) izan ezik.

(Goiburu urdineko zutabeak - W-X-Y zutabeak):

- Zerga oinarriak/atxiki gabeko zenbatekoak ageri dira, eta, hala badagokio, BEZaren kuotak eta Baliokidetasun Errekarguaren kuotak, hauei dagozkienak:
  - Zuzentzaileak ez diren faktura igorriak.
  - Negatiboak ez diren fakturak.
  - Baliokidetasun Errekarguaren araubide berezian (BEAB), Araubide Sinplifikatuan (ASIN) eta Nekazaritza, Abeltzaintza eta Arrantzako Araubide Berezian (NAAAB) egin ez diren fakturak.

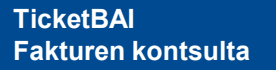

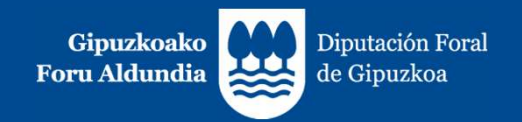

#### 2. Oinarri eta kuoten aldaketak.

(Goiburu gorria duten zutabeak- Z-AA-AB zutabeak):

- Honako hauek adierazten dira:
  - Faktura zuzentzaileetako zerga oinarriak/atxiki gabeko zenbatekoak, BEZaren kuotak eta baliokidetasun errekarguaren kuotak (ezberdintasunagatikoenak eta ordeztekoenak).
  - Ordezteko faktura zuzentzaileen oinarri eta kuota zuzenduak. Zeroz besteko oinarri eta kuota zuzenduak direnez, kalkulua errazteko, emandako zeinuaren kontrakoa dute.
  - Zerga oinarriak/zenbateko atxiki gabeak ageri eta, hala badagokio, BEZaren kuotak eta Baliokidetasun Errekarguaren kuotak, faktura negatiboei dagozkienak.
  - Horietako batek ere ezin du eduki Baliokidetasun Errekarguaren araubide berezian (BEAB) edo Araubide sinplifikatuan (ASIN) egindako eragiketaren markarik.

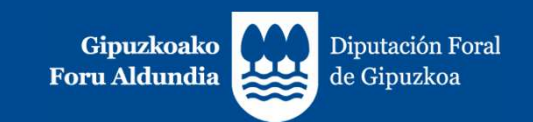

|                                                                                                    | Zerga oinarria / Base imponible                                         | Kuota / Cuota |  |
|----------------------------------------------------------------------------------------------------|-------------------------------------------------------------------------|---------------|--|
|                                                                                                    | 02                                                                      | 21 % 03       |  |
|                                                                                                    | 04                                                                      | 10.% 05       |  |
|                                                                                                    | 55                                                                      | 5 % 56        |  |
| and the second second se | 06                                                                      | 4.% 07        |  |
| 5 22.95                                                                                                    | 57                                                                      | 0.%           |  |
| Otamine etr terrer aldeketek<br>Medificarines de bases y etretas                                                                                                    | 39                                                                      | 40            |  |
| 8                                                                                                    | 08                                                                      | 5.2% 09       |  |
| i dett<br>Tragia                                                                                                    | 58                                                                      | 1,75 % 59     |  |
| a negative sector sector sector sector sector sector sector sector sector sector sector sector sector sector se                                                                                                    | 10                                                                      | 1,4 % 11      |  |
| 요<br>문 문 문                                                                                                    | 12 0                                                                    | 5%-0.62% 13   |  |
| Onamen pia kaojup aldakatak<br>Muderacioner de base de                                                                                                    | 41                                                                      | 42            |  |
| Batasun barruko ondasun eta zerbitzu eskumpenak                                                                                                    | 14                                                                      | 15            |  |
| Subjektu pusibouren inbertsina dakarten beste eragiketak (enaketak)<br>Otras operaciónes cun inversión del sujeto pusivo (compras)                                                                                                    | 43                                                                      | 44            |  |
| SORTUTAKO KUOTA, GUZTIRA / 03+05-                                                                                                    | +56+07+40+09+59+11+13+42+15+4                                           | 16            |  |
| Batasan barruko ondasun eta zerbitzu emateak / Ent                                                                                                    | regas intracomunitarias de bienes y de servicios                        | 30            |  |
| Esportazioak eta asimilatutako eragiketak / Exportaci                                                                                                    | ones y operaciones asimiladas                                           | 31            |  |
| Kokapen armei jarraituz lotu gabe dauden eragiketak<br>Operaciones no sujetas por reglas de localización (exo                                                                                                    | (safbu 53 laukian jarritakoak)<br>repto las incluidas en la casilla 53) | 51            |  |
| Erngiketa lottaak, subjektu pasiboaren inbertsioa duter                                                                                                    | nak / Operaciones sujetas con inversión del sujeto pasivo               | 52            |  |
| OSS. Kokapen arauei jarraituz lotu gabe dauden erag<br>OSS. Operaciones no sujetas por reglas de localizació                                                                                                    | ketak, OSSari atxikita daudenak<br>n acogidas a la OSS                  | 53            |  |
| OSS. Erägiketa lotuak, OSSari atxikita daudenak / O                                                                                                    | S. Operaciones sujetas y acogidas a la OSS                              | 54            |  |

Fakturak zuzentzeko hiru bide daudela kontuan izan behar da:

- Diferentziengatiko faktura zuzentzailea jaulki, "l".
- Ordezkapen bidezko faktura zuzentzailea jaulki, "S":
  - Pauso bakarrean, "oinarri zuzendua", "kuota zuzendua" eta, hala badagokio, "errekargu zuzendua" eremuak informatuz.
  - Bi pausotan.

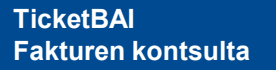

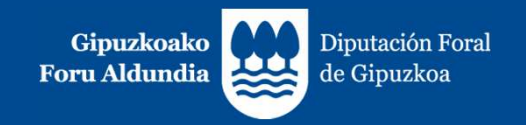

3. Baliokidetasun Errekarguaren Araubide Bereziko (BEAB), Araubide Sinplifikatuko (ASIN) edo Nekazaritza, Abeltzaintza eta Arrantza Araubide Berezian (NAAAB) egindako eragiketak.

(Goiburu grisa duten zutabeak– AC, AD, AE y AF zutabeak):

 Baliokidetasun Errekarguko araubide berezian, Araubide sinplifikatuan edo Nekazaritza, Abeltzaintza eta Arrantza Araubide Berezian igorritako fakturen oinarriak eta kuotak adieraziko dira, edozein faktura motatakoak direla ere.

Zeroz besteko oinarri eta kuota zuzendua dituen ordezteko faktura zuzentzaile batek bi xehakapen mota dituenean, adibidez, bata BEABen edo ASINen eta beste bat ez dena ez BEABen ez ASINen, adibidez, araubide orokorreko bat, erabaki da informazio hori BEABeko, ASINeko edo NAAB Eragiketen blokean jasoko dela, **baina zergadunak berak izango du eragiketa zuzen aitortzeko ardura**.

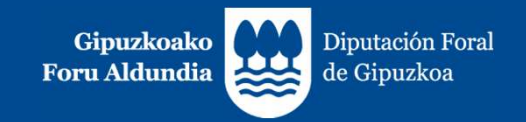

#### 4. Garapenean dauden hobekuntzak

Laster, hobekuntza hauek egingo dira **BEZarako zerrendan**:

- **Faktura zuzentzaileetan** zuzendutako fakturen seriea eta zenbakia adieraziko dira (bat baino gehiago badira, marra " | " bidez bereizita etorriko dira SERIE NUMERO FECHA|SERIE2 NUMERO2 FECHA2).
- Faktura sinplifikatuak trukatzeko edo ordezteko fakturetan, ordeztutako fakturen seriea eta zenbakia adieraziko dira.

| Total factura | *  | Tipo de | * | Tipo de 🗾 | <br>- | Rectificada/Sustituida | - |
|---------------|----|---------|---|-----------|-------|------------------------|---|
| 2420,         | 00 | 21,00 % |   | 0,00 %    |       |                        |   |
| 12,           | 10 | 21,00 % |   | 0,00 %    |       | TB-2023-S 2 19/01/2023 |   |

• TicketBAIn erregistratutako fakturak bilatu ahal izango dira, jaulkipen dataren edo eragiketa dataren arabera ez ezik, **ekitaldiaren eta likidazio aldiaren** arabera ere.

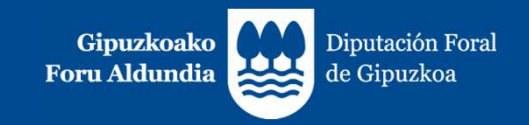

#### 4. Garapenean dauden hobekuntzak

Laster, hobekuntza hau ere egingo da: Deskargatu BEZarako zerrenda.

• CSV fitxategi deskarga bat inplementatuko da, BEZarako zerrendaren eduki berberarekin, 1.000 fakturen mugarik gabe.

| ELOIDITO LO | rrendaren aurreko  | eskaerak  |                   |            |                                  |                           |       |
|-------------|--------------------|-----------|-------------------|------------|----------------------------------|---------------------------|-------|
| Ekitaldia   | Aldi mota          | Aldia     | Eskaera-data      | Egoera     | Fitxategia                       | Ekin                      | itzak |
| 2023        | Hilerokoa          | 1         | 2023-02-21        | Prozesatua | 44129314L_2023_M_1_1676962299981 | 4                         |       |
| BEZerako    | Zerrenda deskargat | zea       |                   |            |                                  | ② Zerbitzuaren baldintzak |       |
|             | IFZ                | 44129314L |                   |            |                                  |                           |       |
|             | Ekitaldia          | 2023      |                   |            | *                                |                           |       |
|             | Aldi mota          | Hilerokoa | 🔿 Hiruhilabetekoa |            |                                  |                           |       |
|             |                    |           |                   |            |                                  |                           |       |

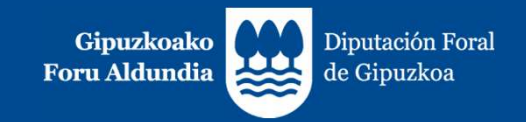

#### 4. Garapenean dauden hobekuntzak

TicketBAI Atarian hobekuntzak:

- Laguntza loturen beheko blokea.
- Ikonoa gailuen erregistroan, egiteke dauden gailuen kopurua adierazita.
- Jakinarazi-n komunikazioak egiteke badituzu, ikono gorri bat agertuko zaizu.

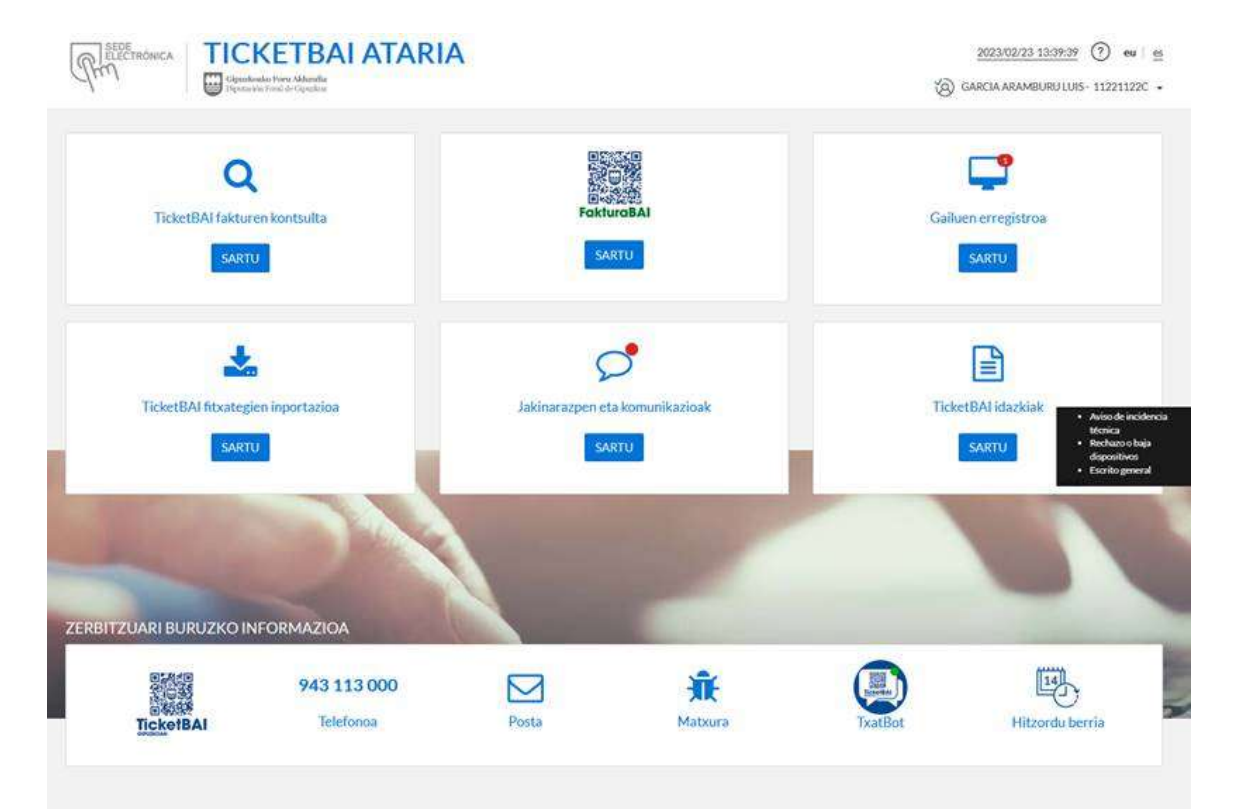

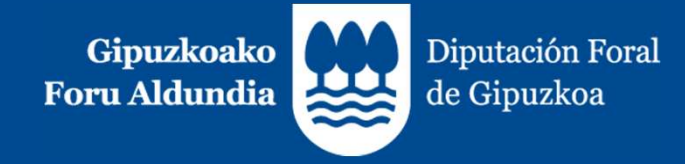

## ESKERRIK ASKO